## DaVinci Resolve 16 – Tracking GreenScreen-Clip 17.05.2019

Zuerst ein Projekt mit den richtigen Einstellungen anlegen und das Footage importieren. In diesem Beispiel wurde eine bewegte GreenScreen-Aufnahme In einen bewegten Hintergrund-Clip skaliert, positioniert und per Tracking entsprechen mitgeführt.

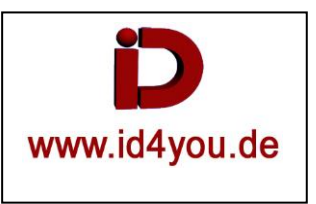

## Edit-Tab

Die beiden Clips (1) ohne die Tonspur (2) markieren | rechte Maouse-Taste | New Fusion Clip...

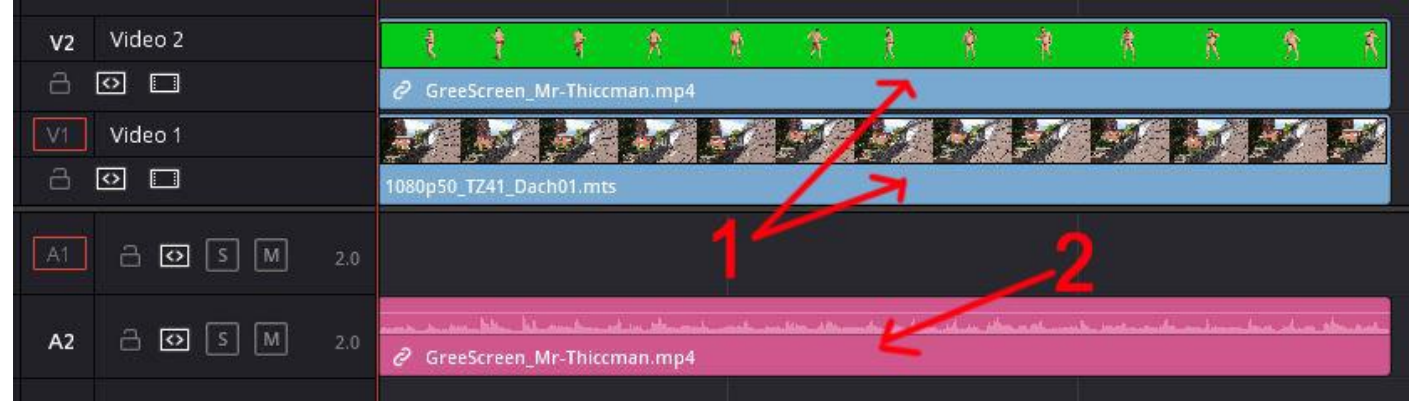

Es ist ein Fusion-Clip entstanden, der beide Einzel-Clips beinhaltet.

| V2         | Video 2 |     |                            |                                                                                                    |                                                                                                    |
|------------|---------|-----|----------------------------|----------------------------------------------------------------------------------------------------|----------------------------------------------------------------------------------------------------|
| 8          |         |     |                            |                                                                                                    |                                                                                                    |
| V1 Video 1 |         |     | KKKKL                      | S BORS BORS                                                                                                    | <b>WEXE</b>                                                                                                    |
|            |         |     | Fusion Clip 6 *‡           |                                                                                                    |                                                                                                    |
| A1         | a o s m | 2.0 |                            |                                                                                                    |                                                                                                    |
| A2         | a 💽 s M | 2.0 | GreeScreen_Mr-Thiccman.mp4 | art an 196 - 196 - 196 an taon a' an taon an taon an taon an taon an taon an taon an taon an taon an taon an ta | the product of the contract of the second second second second second second second second second second second |

## Fusion-Tab

So sieht das in der Fusion-Tab aus.

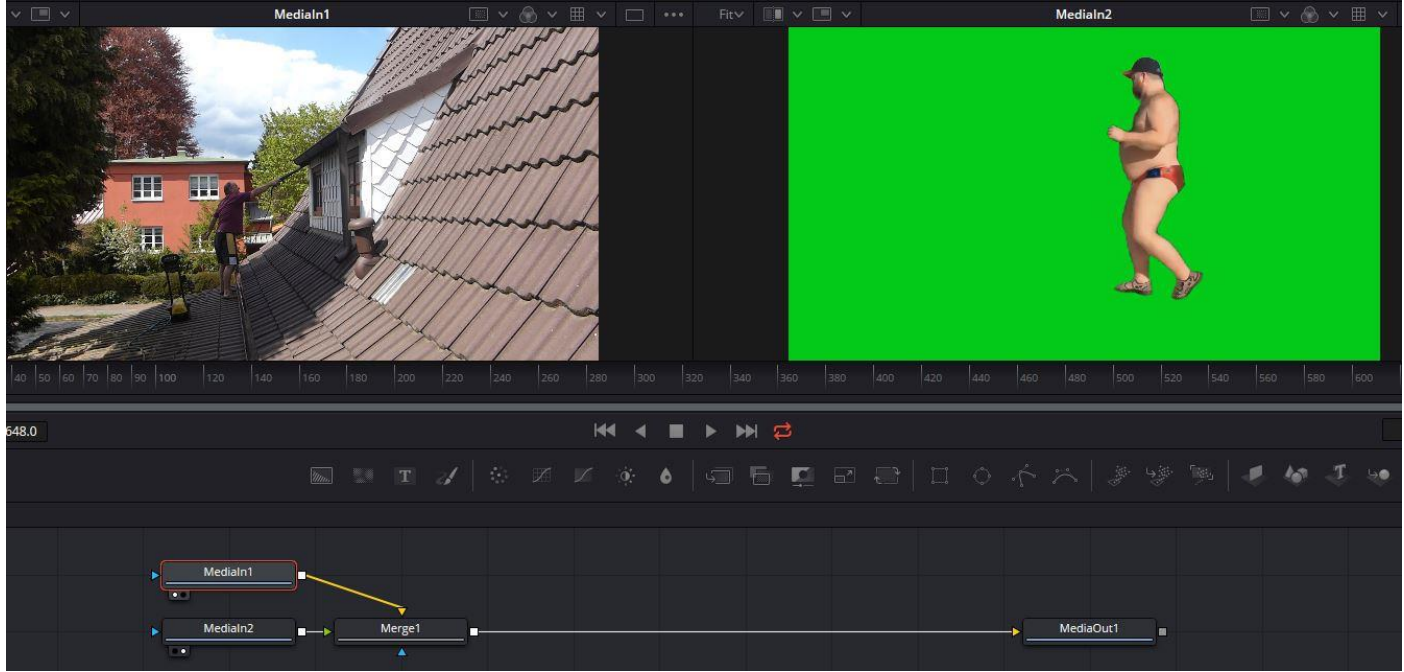

Den Datei-Pointer (1) an den Clip-Anfang stellen.

Den Planar-Tracker (2) laden und wie gezeigt verbinden.

Den Planar-Tracker (2) markieren und in den Einstellungen (3) den Tracker auf "Hybrid Point/Area" stellen.

Mit dem Zeichenstift (4) den zu trackenden Bereich zeichnen.

Den Tracker (5) starten.

Den Buttion "Create Planar Transform" (6) klicken. Es wird ein Node "PlanarTransform" (6) erstellt. Er enthält alle Tracking-Informationen.

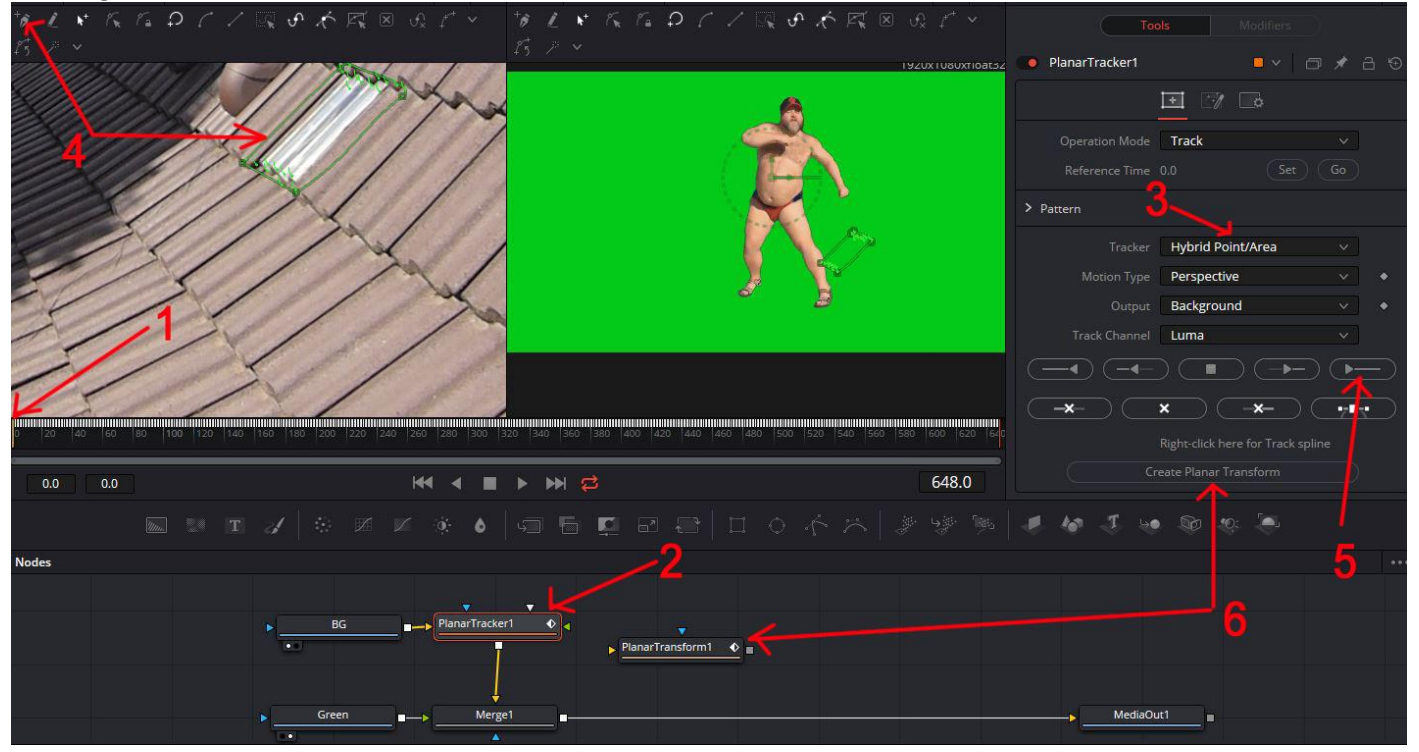

Die (1) = GreenScreen-Clip.

Bei (2) handelt es sich um den UltraKeyer, um das Grün aus dem Clip zu entfernen.

Der Transform-Node (3) bringt den Rest des GreenScreen-Clips auf die richtige Größe und Position.

Der PlanarTracker-Node (4) wird nicht mehr benötigt.

Der PlanarTransform-Node (5) beinhaltet alle Tracking-Daten uns steuert somit den GreenScreen-Clip.

Der GB-Node (6) ist der Hintergrundclip.

Der Merge-Node (7) mischt BG und Green-Sceen zusammen. → Vorder- bzw. Hintergrund Verbindungen (gelb/Grün) beachten. Der Node MediaOUT (8) zeigt das Ergebnis.

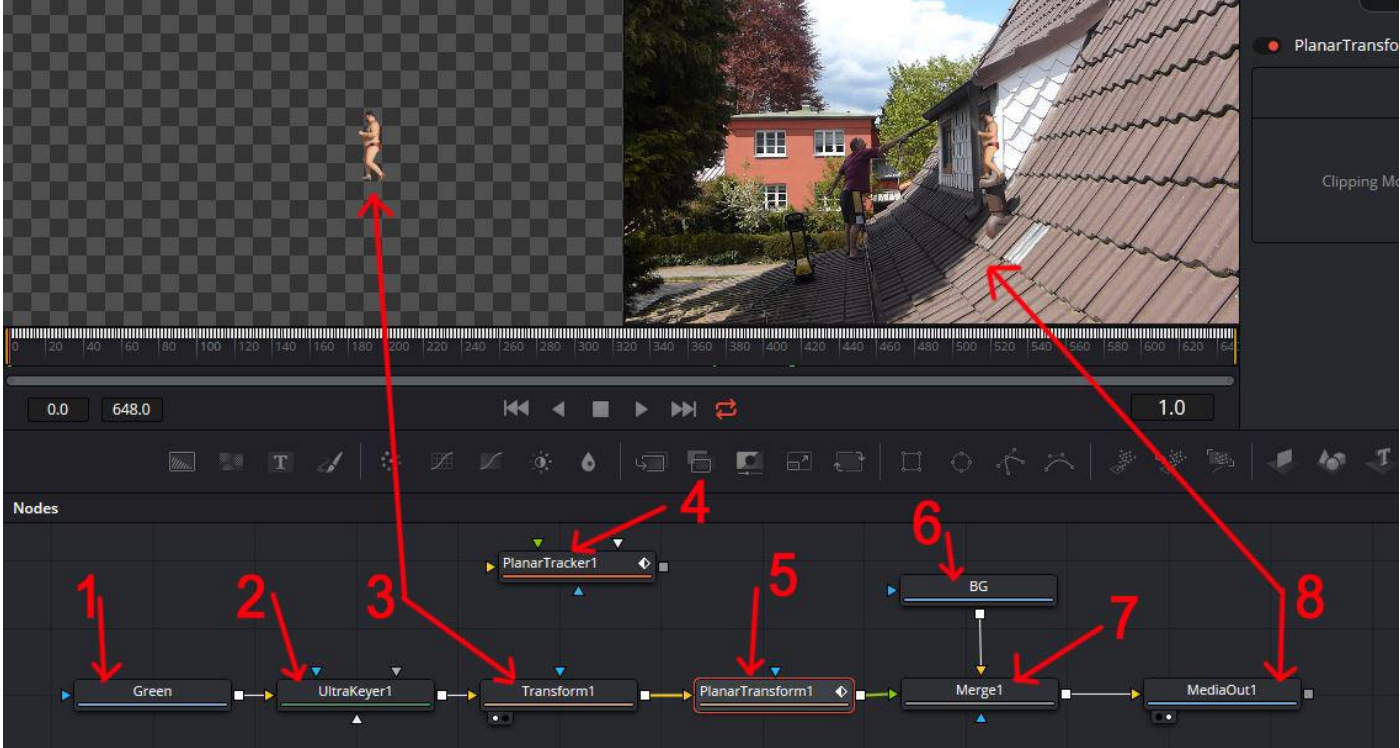

Statt einem GreenScreen-Clip kann natürlich auch etwas Anderes, wie z.B. ein Text in einem bewegten Clip genutzt werden. Dann entfällt natürlich der UltraKeyer und eventuell auch der Transform-Node.

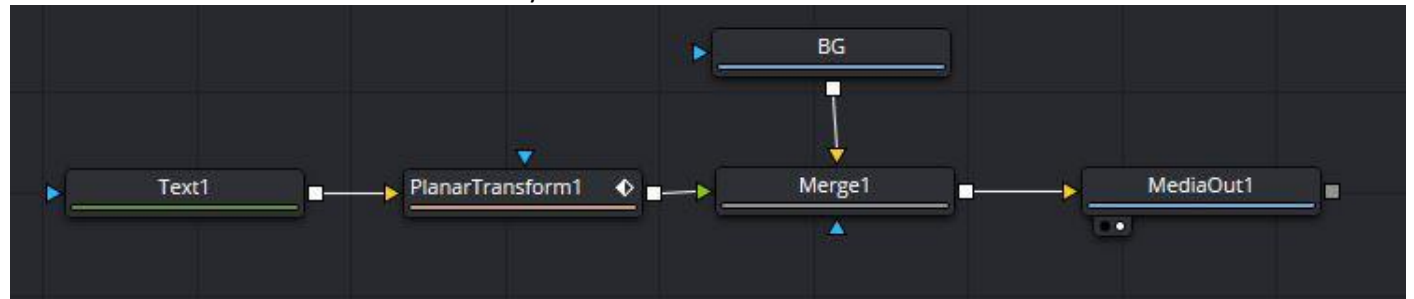